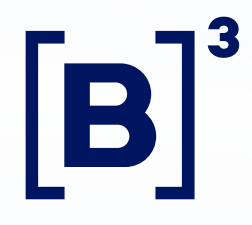

### **Tesouro Direto**

Treinamento de Operações

Agosto/2022

#### 

### Horário

### de Funcionamento

O sistema está disponível **24 horas** por dia, **7 dias** da semana.

Compras e vendas "online" das **9h30** às **18h**.

Entre às **18h** e **5h** apenas agendamentos de compras e vendas.

Ente **5h** e **9h30** o sistema TD encontra-se em manutenção.

www.tesourodireto.com.br

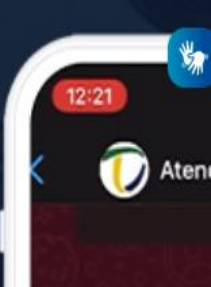

Olá, tudo bem? Se Tesouro Direto. Es ajudar.

Sobre o que você

1 - O que é o Teso

- 2 Compra e Ven 3 - Portal do Inves
- A Aplication do "
- 4 Aplicativo do 1
- 5 Problemas de
- 6 Educação Fina
- 7 Novidade! Res
- 8 Não conseguiu
- 9 Nos ajude a m

Compare e confira as vantagens de investir seu dinheiro no Tesouro Direto.

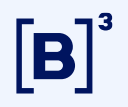

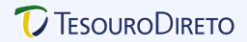

### **Regras do investimento**

|                                             | Conheça Como investir Títulos                                                                                                    | Simulador Ce     | ntral de Atendimento Notícias Blog 🔾 🔒 LOGIN |
|---------------------------------------------|----------------------------------------------------------------------------------------------------|------------------|----------------------------------------------|
| Saiba as regra<br>investimento              | s do                                                                                                    |                  |                                              |
| INÍCIO / CONHEÇA / REGRAS DO TESOURO DIRETO |                                                                                                    |                  |                                              |
| <br>REGRAS                                  | Aqui, você encontra informações sobre limites de investimento e resgate, preços dos 1<br>de funcionamento e tudo o que você precisa saber sobre o Tesouro Direto.<br>Confira o <u>Regulamento do Tesouro Direto</u> . | títulos, horário |                                              |
| Quais são os Requisitos básicos?            |                                                                                                    | $\sim$           |                                              |
| Como investir em Títulos Públicos no Tes    | ouro Direto?                                                                                                    | $\sim$           |                                              |
| Qual é o horário de funcionamento?          |                                                                                                    | $\checkmark$     |                                              |
| Como funciona o Período de suspensão?       |                                                                                                    | $\sim$           |                                              |
| Quais são os Títulos Públicos disponíveis   | 2                                                                                                    | $\sim$           |                                              |
| Quanto custa investir e resgatar?           |                                                                                                    | $\sim$           |                                              |
| Quais são as modalidades de investimen      | to do Tesouro Direto?                                                                                                    | $\checkmark$     |                                              |
| Quais são os limites de aplicação e de res  | gate?                                                                                                    | $\sim$           |                                              |
| Como investir?                              |                                                                                                    | $\sim$           |                                              |

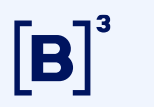

#### 7 TesouroDireto

### **Títulos**

#### **U**TESOURODIRETO

### Conheça todos os títulos do Tesouro Direto

#### INÍCIO / TÍTULOS / VEJA OS TIPOS DE TÍTULOS PÚBLICOS DISPONÍVEIS

Os seus investimentos no Tesouro Direto possuem liquidez diária, ou seja, você pode resgatá-los a qualquer momento, quando achar conveniente para os seus objetivos. Todas as suas aplicações no Tesouro Direto são 100% garantidas pelo Tesouro Nacional. Isso significa que o Tesouro é o investimento mais seguro do Brasil.

Conheça Como investir Títulos Simulador Central de Atendimento Notícias Blog Q

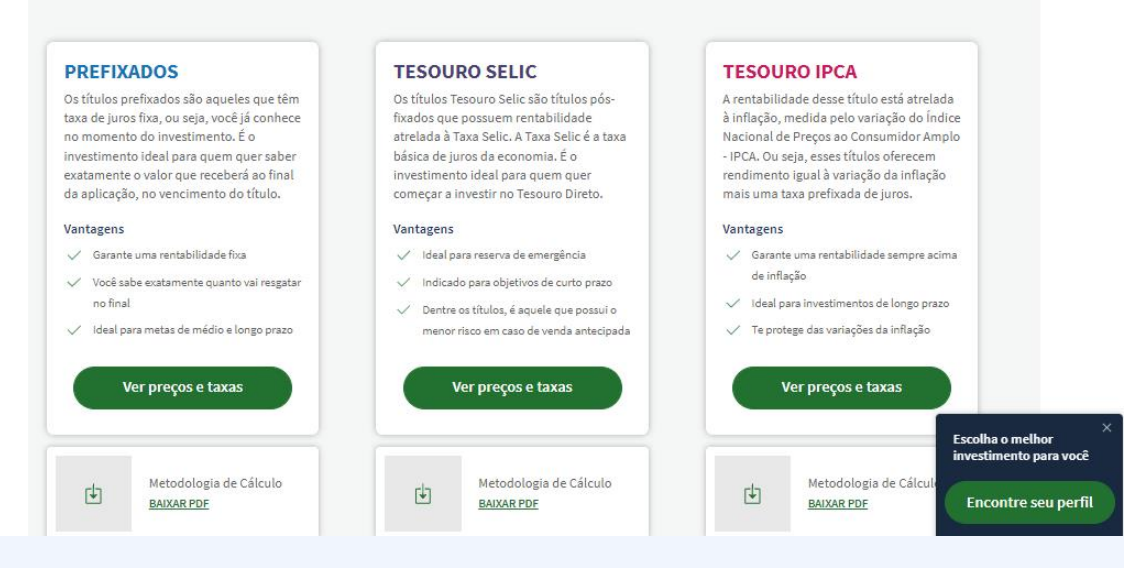

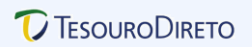

### **[B**]<sup>3</sup>

# Liquidação da Compra

#### Compra (D+1)

- D+0
- 9h30 às 18h Investimentos (compras) disponíveis no Tesouro Direto;
- **18h05** Envio do arquivo MFTD (movimentação financeira do Tesouro Direto), via Secure Client, conterá os investimentos adquiridos no D0;
- 18h15 até 11h de D+1 Envio do arquivo MLTD (movimentação de liquidação do Tesouro Direto), o qual deverá conter as compras a serem confirmadas via Secure Client;
- Liquidação física dos títulos ocorrerá a partir das 18h (crédito dos títulos no extrato do investidor).

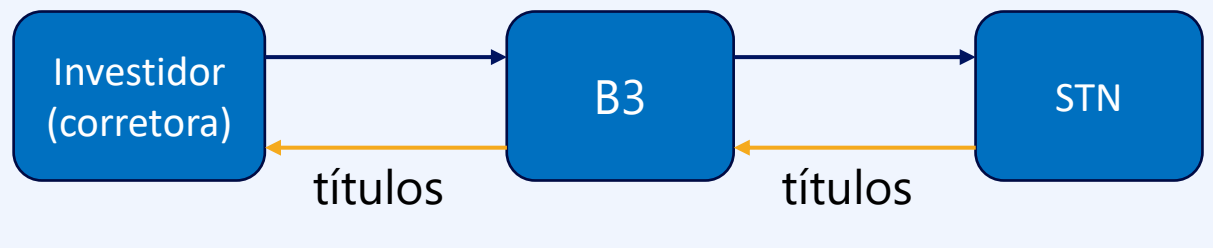

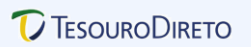

# Liquidação da Compra

 $[\mathbf{B}]^{3}$ 

- Os Agentes de Custódia são responsáveis pelo repasse para a B3 dos recursos recebidos de seus investidores.
- Para isso, a B3 informa em D+0 via arquivo MFTD (a partir das 18:05h) aos Agentes de Custódia as compras realizadas pelos investidores neste dia.
- Os Agentes de Custódia devem confirmar estas compras a partir das 18:15h até as 11h do próximo dia útil, enviando a confirmação via MLTD ou Boleto jumbo.

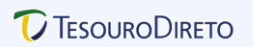

## Liquidação da Venda

#### Venda (D+0)

 $[\mathbf{B}]^{3}$ 

- Todas a vendas que ocorrem das 9h30 até antes da liquidação da venda às 13h, será considerada D+0, ou seja, o recurso referente ao resgate é recebido no mesmo dia
- 9h30 às 18h Resgates antecipados (vendas) disponíveis no Tesouro Direto.
- **D+1** do Resgate Antecipado (Venda)
- Às 14h B3 envia recursos às Instituições Financeiras (resgate antecipado e eventos) via LDL0009 Crédito às Instituições Financeiras.
- Liquidação física dos títulos ocorrerá a partir das 13h (débito dos títulos no extrato do investidor)

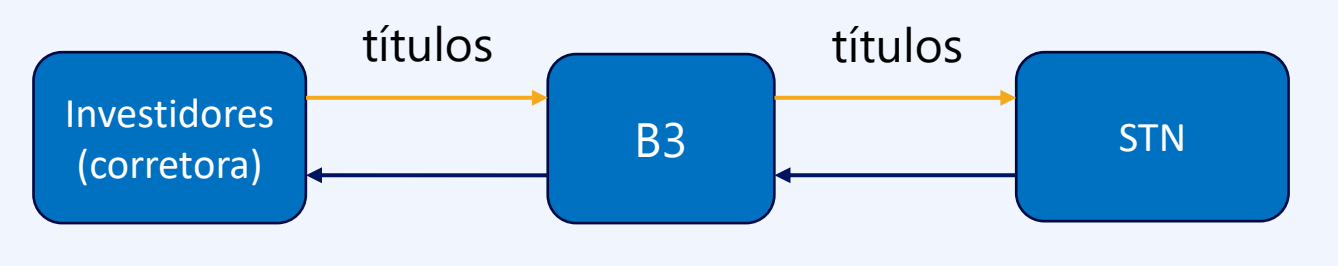

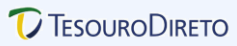

### Cadastro de usuários

1. Clique em Usuários.

B

- 2. Informe o login e a senha do novo usuário.
- 3. Assinale um perfil ou mais.
- 4. Para finalizar, clique em **Incluir**.
- 5. Na coluna **Login** aparecem todos os usuários cadastrados e, na coluna **Status**, aparecem os respectivos perfis em que estão cadastrados.
- 6. Para alterar o cadastro de um usuário, selecione o login e assinale as opções de perfil desejadas.
- 7. Para excluir um usuário, selecione o login e clique em **Excluir**.

|                                                                     | Inclusão/Alteração de                                                                           | usuarios              |                                      |             |
|---------------------------------------------------------------------|-------------------------------------------------------------------------------------------------|-----------------------|--------------------------------------|-------------|
| Login:                                                              |                                                                                                 |                       |                                      |             |
| Perfil:                                                             | - Agente de Custódia                                                                            |                       |                                      |             |
|                                                                     | - Senha Master                                                                                  |                       |                                      |             |
|                                                                     | - Arquivos                                                                                      |                       |                                      |             |
|                                                                     | - Web Service                                                                                   |                       |                                      |             |
|                                                                     | 🗌 - Taxa do Agente de                                                                           | Custódia              |                                      |             |
| Email:                                                              |                                                                                                 |                       |                                      |             |
| Telefone:                                                           |                                                                                                 |                       |                                      |             |
| Senha:                                                              |                                                                                                 |                       |                                      |             |
| Atenção!<br>Após 5 tenta<br>Por questões                            | tivas incorretas, a senha será<br>: de segurança, sua nova senh<br>(8) e no máximo dezesseis (1 | bloqueada<br>a deverá | a!<br>conter no                      |             |
| letras, núme<br>+ 2).                                               | ros e caracteres especiais (exe                                                                 | emplos: !             | , utilizano<br>@ # \$ %              | do<br>/ * - |
| letras, núme<br>+ ?).<br>Exemplo: JO<br>A senha não<br>anteriorment | AOSILVA#1234<br>poderá ser igual às últimas 6<br>e.                                             | senhas ut             | , utilizano<br>@ # \$ %<br>tilizadas | do<br>/ * - |
| letras, núme<br>+ ?).<br>Exemplo: JO<br>A senha não<br>anteriorment | AOSILVA#1234<br>poderá ser igual às últimas 6<br>e.<br>Limpar Incluir                           | senhas ut             | , utilizano<br>@ # \$ %<br>tilizadas | do<br>/ * - |
| letras, núme<br>+ ?).<br>Exemplo: JO<br>A senha não<br>anteriorment | AOSILVA#1234<br>poderá ser igual às últimas 6<br>e.<br>Limpar Incluir                           | senhas ut             | , utilizano<br>@ # \$ %<br>tilizadas | do<br>/ * - |

Provisória

Excluir

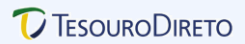

### **[B**]<sup>3</sup>

## Solicitação de Senha

#### Pelo agente de Custódia

Acessar o site do Tesouro Direto, menu Investidores/Solicitação de senha:

- 1. Informar o CPF do investidor e clique em **Enviar** o sistema envia uma nova senha para o e-mail cadastrado no Tesouro Direto.
- 2. Após o envio da senha, aparecerá a mensagem "Sucesso ao enviar a senha"

#### **Pelo investidor**

- 1. Acessar o site: https://portalinvestidor.tesourodireto.com.br/
- 2. Informar o **CPF** do investidor.
- 3. Clicar em "Esqueci minha senha / Primeiro acesso".

| Solicitar envio de s | enhas                     |
|----------------------|---------------------------|
|                      |                           |
| Env                  | vio de senhas provisórias |
| CPF investidor:      | ۹.                        |
|                      | Enviar                    |

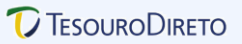

São os recursos financeiros relativos aos juros e resgates dos títulos mantidos no Tesouro Direto.

As taxas de custódia da B3 e do Agente de Custódia dos títulos custodiados na B3 serão descontadas dos pagamentos de eventos.

No dia do pagamento do evento, o Tesouro Nacional passa os recursos à B3, que é a responsável pelo repasse aos bancos liquidantes dos Agentes de Custódia.

O pagamento aos Agentes de Custódia é realizado via **Rede do Sistema Financeiro Nacional (RSFN)**, ou seja, no dia do pagamento do evento os recursos são creditados para o Agente de Custódia.

O Agente de Custódia é o responsável pelo recolhimento de tributos sobre rendimentos e pelo repasse dos recursos aos investidores (e IOF para títulos vendidos antes de completar 30 dias de sua compra).

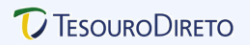

1. Para consultar os eventos, clique no menu em **Eventos de Custódia > Consulta de Eventos**.

| Consulta de | Eventos                      |         |
|-------------|------------------------------|---------|
|             |                              |         |
|             | Ev                           | ento    |
|             | N. do Protocolo:             |         |
|             | Título:                      | Todos   |
|             | Tipo de Título:              | Todos 💌 |
|             | Tipo de Evento:              | Todos   |
|             | Status do Evento:            | Todos   |
|             | Data de Pagamento do Evento: |         |
|             | Investidor:                  | ۹       |
|             | Código do cliente:           |         |
|             | Cor                          | sultar  |

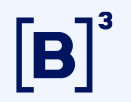

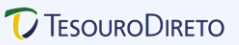

2. Indique os dados necessários e clique em **Consultar**. O sistema mostrará os eventos **provisionados** e **liquidados**.

| lhes do Protoco | lo                                                                   |       |        |                  |               |                      |                     |  |
|-----------------|----------------------------------------------------------------------|-------|--------|------------------|---------------|----------------------|---------------------|--|
|                 |                                                                      |       |        |                  |               |                      |                     |  |
| Protocolo 1     |                                                                      |       |        |                  |               |                      |                     |  |
| Título:         | Título:                                                              |       |        | 0311             |               |                      |                     |  |
| Tipo do E       | Tipo do Evento:<br>Status do Evento:<br>Data de Pagamento do Evento: |       |        | Juros            |               |                      |                     |  |
| Status d        |                                                                      |       |        | Liquidado        |               |                      |                     |  |
| Data de         |                                                                      |       |        | 01/03/2002       |               |                      |                     |  |
| Data de         | Data de Processamento:                                               |       |        | 002              |               |                      |                     |  |
| Horário (       | Horário de Processamento:                                            |       |        |                  |               |                      |                     |  |
|                 |                                                                      | Det   | alhes  |                  |               |                      |                     |  |
| Título          | Saldo<br>Investidores                                                | PU do | Evento | Valor Fin<br>Bru | anceiro<br>to | Valor Fir<br>após as | s taxas             |  |
| NTNC 010311     | 0,60                                                                 | 34,9  | 25363  | 20,              | 94            | 20,                  | ,94                 |  |
|                 |                                                                      |       |        |                  |               |                      |                     |  |
| Título          | Saldo Total                                                          | PU do | Evento | Valor Fin<br>Bru | anceiro<br>to | Valor Fir<br>após as | nanceiro<br>s taxas |  |
| NTNC 010311     | 0,60                                                                 | 34,9  | 25363  | 20,              | 94            | 20,                  | ,94                 |  |
|                 |                                                                      |       |        |                  |               |                      |                     |  |

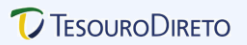

3. Clique em **Detalhes** e será informado o Preço Unitário do Evento, a quantidade de títulos que têm relação com o evento e o valor total que a B3 irá creditar na conta do Agente de Custódia.

| Detalhes d                               | o Evento     | Liquidado    |                              |                           |                      |                                   |                       |
|------------------------------------------|--------------|--------------|------------------------------|---------------------------|----------------------|-----------------------------------|-----------------------|
|                                          |              |              |                              |                           |                      | _                                 |                       |
|                                          |              |              | Filtros                      | 5                         |                      |                                   |                       |
|                                          | Invest       | idor:        |                              |                           | ٩                    |                                   |                       |
|                                          | Código       | do cliente:  |                              |                           |                      |                                   |                       |
|                                          |              |              | Consulta                     | ar                        |                      |                                   |                       |
| XPTO Correto                             | ora de Valor | es S/A       |                              |                           |                      |                                   |                       |
| Odete Roytma                             | an           |              |                              |                           |                      |                                   |                       |
| Código<br>do<br>Cliente                  | Saldo        | PU do Evento | Valor<br>Financeiro<br>Bruto | Taxa CBLC                 | Taxa Ag. de<br>Cust. | Valor<br>Financeiro<br>após taxas | Pagamento<br>Suspenso |
| 111                                      | 0,20         | 34,925363    | 6,98                         | 0,00                      | 0,00                 | 6,98                              | não                   |
|                                          |              |              |                              |                           |                      |                                   |                       |
| José da Silva<br>Código<br>do<br>Cliente | a<br>Saldo   | PU do Evento | Valor<br>Financeiro<br>Bruto | Taxa CBLC                 | Taxa Ag. de<br>Cust. | Valor<br>Financeiro<br>após taxas | Pagamento<br>Suspenso |
| 222                                      | 0,20         | 34,925363    | 6,98                         | 0,00                      | 0,00                 | 6,98                              | não                   |
| Total                                    |              | Salc<br>0.40 | lo                           | <b>PU do Ev</b><br>34,925 | ento<br>363          | Valor Financeir                   | <b>"</b> 0            |

## Webservice

B

Meio pelo qual as instituições financeiras conectam seus **homebrokers** ao Tesouro Direto para que seus investidores possam realizar investimentos, resgates e consultas.

#### Para se conectar ao Tesouro Direto:

- 1. A instituição financeira contrata uma conexão.
- 2. A equipe de Contratação solicita a liberação de Ips.
- 3. É criado um usuário e senha com perfil webservice (Privilegiado).
- 4. A equipe de contratação solicita a criação de um usuário e uma senha hash.
- 5. A equipe de Certificação certifica a instituição financeira.

Manual dos Webservices do Tesouro Direto

### Contato

Certificação: (11) 2565-5017 | liquidacao.certifica@b3.com.br

- Onboarding : (11) 2565-5080 | contrata.onboarding@b3.com.br
- depositaria.listados@b3.com.br
- td.operacional@b3.com.br

**7** TesouroDireto

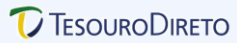

#### Webservice Investidor.asmx – possibilita a inclusão e habilitação de Investidor investidores. Métodos disponíveis Consultas.asmx – possibilita consulta informações sobre as Consultas operações de investimento, resgate, extrato e saldo de investidores. Operações **Compras.asmx** – possibilita a operação de investimento, obtenção Compras dos títulos disponíveis e verificações para investimento (bloqueios). Vendas.asmx – possibilita a operação de resgate, obtenção dos Vendas títulos disponíveis e verificações para resgate (bloqueios). WebServices do Tesouro Direto Consultas.asmx - possibilita consulta informações sobre os Consultas agendamentos registrados no sistema. Compras.asmx - possibilita a inclusão e manutenção de Compras agendamentos de investimentos programados. Agendamentos (novo) Vendas.asmx – possibilita a inclusão e manutenção de Vendas agendamentos de resgates programados. Reinvest.asmx - possibilita a inclusão e manutenção de Reinvestimento agendamento de reinvestimentos de juros e resgates.

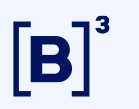

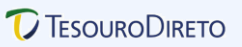

#### Saldo e Movimento

#### • MDTD (Movimentação Diária Tesouro Direto)

O arquivo de Movimentação Diária mostra aos Agentes de Custódia todas as movimentações - compra, venda, transferência, juros, resgate e cobrança de taxa semestral (na conta dos investidores e as taxas cobradas em cada operação). Diariamente, arquivos MDTD serão **gerados automaticamente** pelo sistema às **13h (após a liquidação da venda), 18h30 (após a liquidação da compra) e 00h** e ficarão disponíveis em tela no Tesouro Direto e no Secure Client. Esses arquivos trarão as movimentações que ocorreram durante o dia até o horário estipulado.

#### 1. Compra : O arquivo é sensibilizado um dia útil após a data da compra

2. Venda: O arquivo é sensibilizado um dia útil após a operação de venda

#### 3. Eventos :

- **Resgate** A sensibilização do arquivo ocorre no dia do vencimento do título, em casos de fins de semana ou feriado, no próximo dia útil
- Juros A sensibilização do arquivo ocorre no dia do pagamento do evento, em casos de fins de semana ou feriado, no próximo dia útil

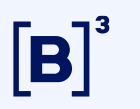

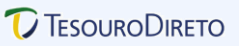

#### Saldo e Movimento

#### CSTD (Custódia de Saldos do Tesouro Direto)

O arquivo de saldo mostra o saldo atual de cada investidor e o valor de 1 título. Diariamente, arquivos CSTD serão gerados automaticamente pelo sistema **13h (após a liquidação da venda)**, **18h30 (após a liquidação da compra)** e **00h**, e ficarão disponíveis em tela no Tesouro Direto e no Secure Client. Esses arquivos trarão as posições de saldo dos investidores do dia até o horário estipulado.

#### • CATD (Saldo Analítico)

O arquivo de saldo analítico do Tesouro Direto permite que os agentes de custódia efetuem o acompanhamento dos saldos, por data de compra, dos investidores que possuem títulos públicos no TD. Este arquivo é processado e enviado diariamente aos agentes de custódia via Secure Client.

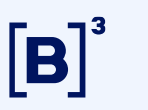

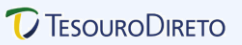

#### Informe de Rendimento

#### • IRTD (Informe de Rendimentos do Tesouro Direto)

O arquivo de Imposto de Renda do Tesouro Direto mostra aos Agentes de Custódia o saldo dos investidores no último dia do ano. No primeiro dia do ano, o arquivo IRTD será gerado automaticamente pelo sistema às 2h00 e ficará disponível em tela no Tesouro Direto e no Secure Client.

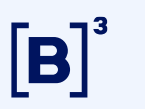

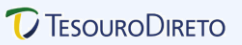

#### Confirmação de Compras

#### • MFTD (Movimentação Financeira Tesouro Direto)

O arquivo MFTD é gerado pela B3 com a finalidade de informar os investimentos realizados em D0 no Tesouro Direto e disponibilizado para o Agente de Custódia.

#### • MLTD (Movimentação de Liquidação do Tesouro Direto)

O arquivo MLTD será gerado pelo Agente de Custódia com a finalidade de informar compras a serem pagas em D+1 no Tesouro Direto e enviados para a B3.

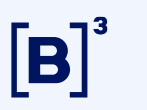

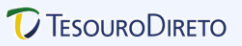

#### Confirmação de Compras

#### • CLTD (Confirmação de Liquidação Tesouro Direto)

O arquivo CLTD informa o número de controle e o valor a ser pago pelo Agente de Custódia. Sendo que o arquivo CLTD somente é enviado quando o arquivo MLTD não apresentar erro, ou seja quando for processado com sucesso pela B3.

#### • ELTD (Erros de Movimentação de Liquidação Tesouro Direto)

O arquivo ELTD informa erros contidos no arquivo MLTD. Sendo que o arquivo ELTD também é enviado quando o arquivo MLTD não apresentar erro, ou seja, o arquivo ELTD apenas será enviado com header e trailer.

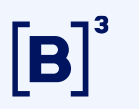

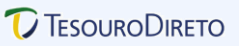

#### **Reinvestimento**

• CRTD (Confirmação de Compras de Reinvestimento no Tesouro Direto)

O arquivo CRTD será gerado pelo Agente de Custódia com a finalidade de informar a B3 a relação de investidores e valores correspondente ao reinvestimento de juros e resgate dos títulos do Tesouro Direto.

#### • ERTD (Erro de Compra de Reinvestimento no Tesouro Direto)

O arquivo ERTD será gerado pela B3 com a finalidade de informar ao Agente de Custódia os erros de processamento do arquivo CRTD – Confirmação de compras de Reinvestimento.

#### • PRTD (Processamento de Compra de Reinvestimento no Tesouro Direto)

O arquivo PRTD será gerado pela B3 com a finalidade de informar ao Agente de Custódia o processamento das compras do arquivo CRTD – Confirmação de compras de Reinvestimento.

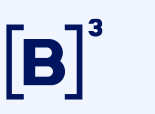

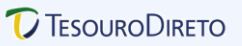

#### Informações de Agendamento

• ACTD (Agendamento de Compras Programadas do Tesouro Direto)

O arquivo ACTD será gerado pela B3 com a finalidade de informar ao Agente de Custódia a relação de Agendamentos de Compra Programada no Tesouro Direto, do dia.

#### • CPTD (Confirmação de Compras Programadas do Tesouro Direto)

O arquivo CPTD será gerado pela B3 com a finalidade de informar ao Agente de Custódia a relação das Compra Programada com opção de pagamento via DDA realizadas no dia.

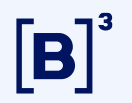

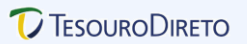

### Links importantes

SISAR – Agentes de Custódia

**Webservice** 

Portal Adm. Tesouro Direto

**Portal Tesouro Direto** 

**Perguntas Frequentes** 

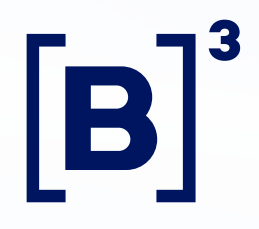

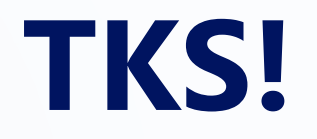

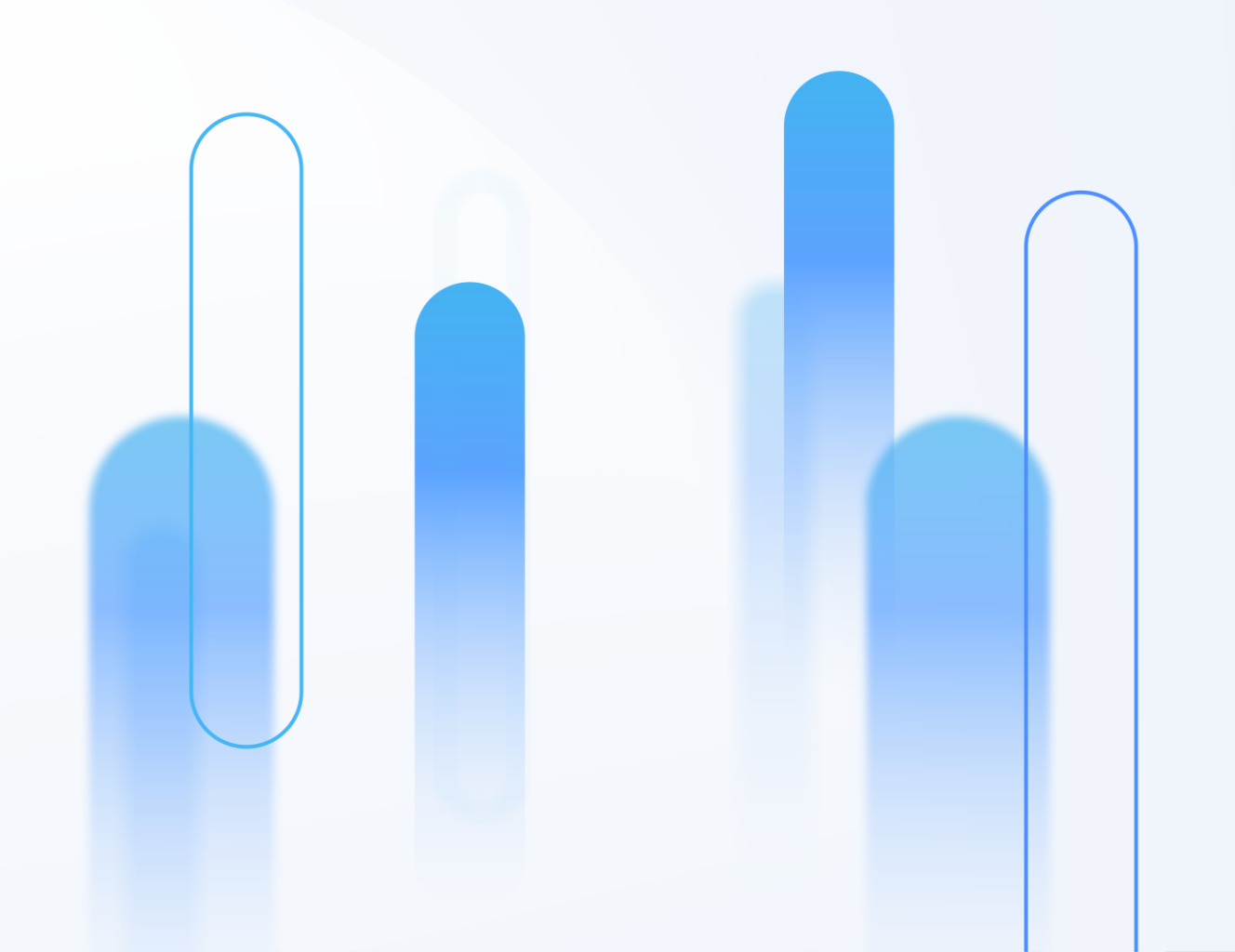